Главная | Журнал | Работа в журнале в течение учебного года | Просмотр расписания

# Просмотр расписания

В электронном журнале учителя могут:

- просматривать расписание своих уроков
- переходить в карточку урока
- переходить в журнал класса
- экспортировать расписание в формате Excel

## Как посмотреть расписание уроков

Просмотр расписания возможен:

• с рабочего стола (на текущую дату)

| мои инструменты           |                                                  | Съ Съ |
|---------------------------|--------------------------------------------------|----------------------------------------------------------------------------------------------------|
| 📛 Мое расписание          |                                                  |                                                                                                    |
| 苗 Новости                 | Рабочий стол                                     | Настроить 11:06                                                                                                    |
| 4 Мероприятия             | Классное руководство                             | среда, 29 мая                                                                                                    |
| учебный процесс           | 5-Н класс С 11-А класс С 11-Б класс              | Расписание Календарь событий                                                                                                    |
| Поурочное планирование    | 32 человек 🕺 113 человек 111 человек             |                                                                                                    |
| 📃 Журналы классов 💦 🗦     | Western unserer Cristerius Viene and and         | Мэй 2024 г.                                                                                                    |
| 🗢 Домашние задания        | журналы классов Список учеников журнал пропусков |                                                                                                    |
| 🗘 Проекты и исследования  | Мои классы 🗸 Журналы 10-М класса                 | 1H BT CP 4T 1T C6 BC                                                                                                    |
| классное руководство      |                                                  |                                                                                                    |
| 🚨 Мой класс 🛛 🔶           | 10 11 Дата урог                                  | ка неизвестна →                                                                                                    |
| Расписание класса         | 4.5 0.0 10                                       | ка неизвестна →                                                                                                    |
| 📃 Журналы класса          |                                                  | 1 Биология 5-Н каб. 31 08:15-<br>2023 УП 5 класс 09:00                                                                                                    |
| 🔅 Классный помощник       | 11-, 11-, 11-,                                   | ка неизвестна → Проведение акции по уборке                                                                                                    |
| 🕑 Согласия на мероприятия | дата урол                                        | ка неизвестна →                                                                                                    |
| 🌲 Уведомление о пропусках |                                                  | территории                                                                                                    |
| анализ                    | Ближайшие домашние задания на проверку           | ×                                                                                                    |
| 😬 Отчеты (новые)          | К реестру ДЗ                                     | Журнал класса                                                                                                    |
| 🕒 Отчеты учителя >        |                                                  |                                                                                                    |

Просмотр расписания на текущий день

• из раздела «Мои инструменты» → «Мое расписание»

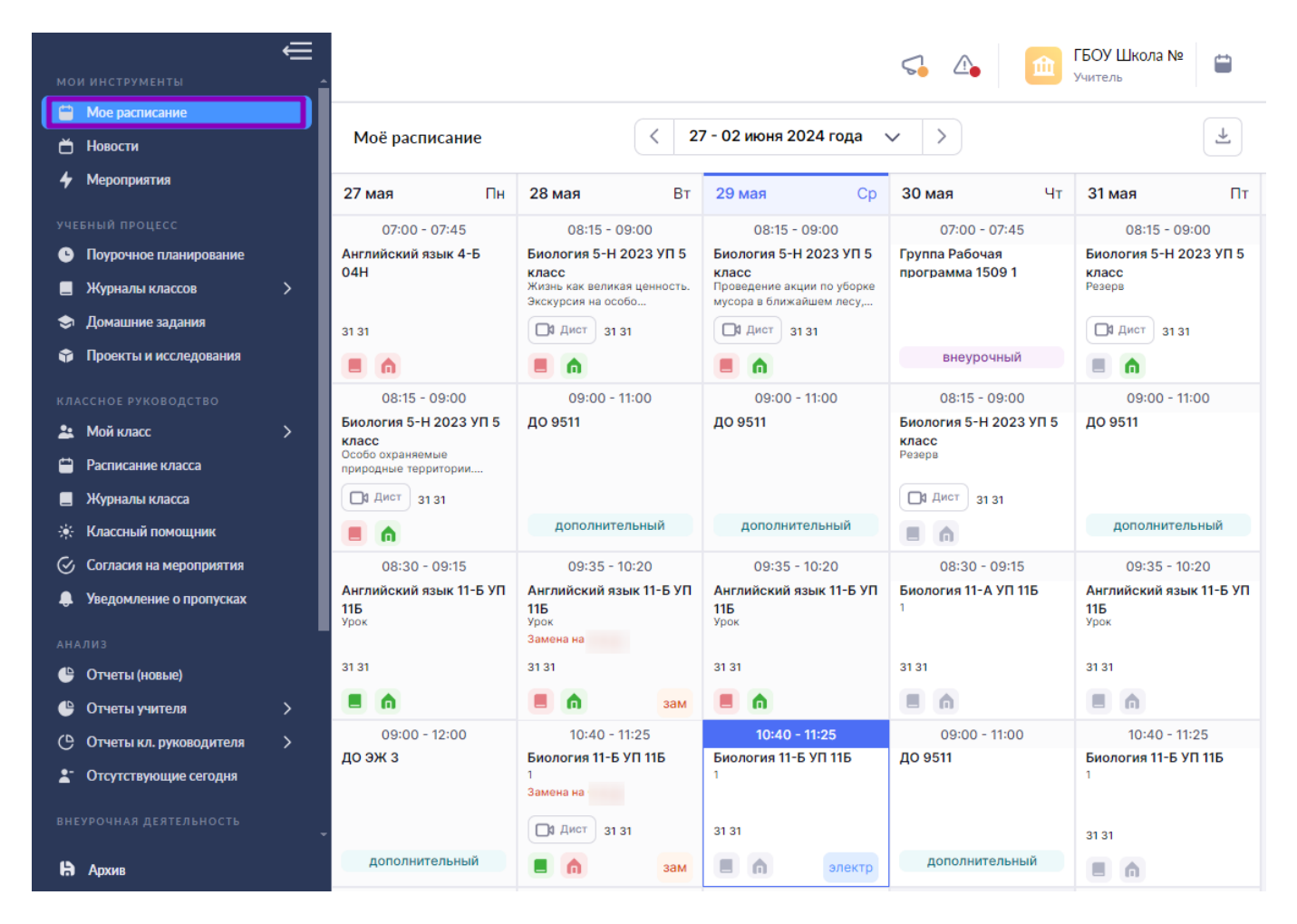

Просмотр расписания на неделю

Текущий день и урок отмечены синим цветом.

## Как посмотреть расписание на другую неделю

Для просмотра расписания на другую неделю выполните следующие действия:

### Шаг 1. Выберите «Мои инструменты» → «Мое расписание».

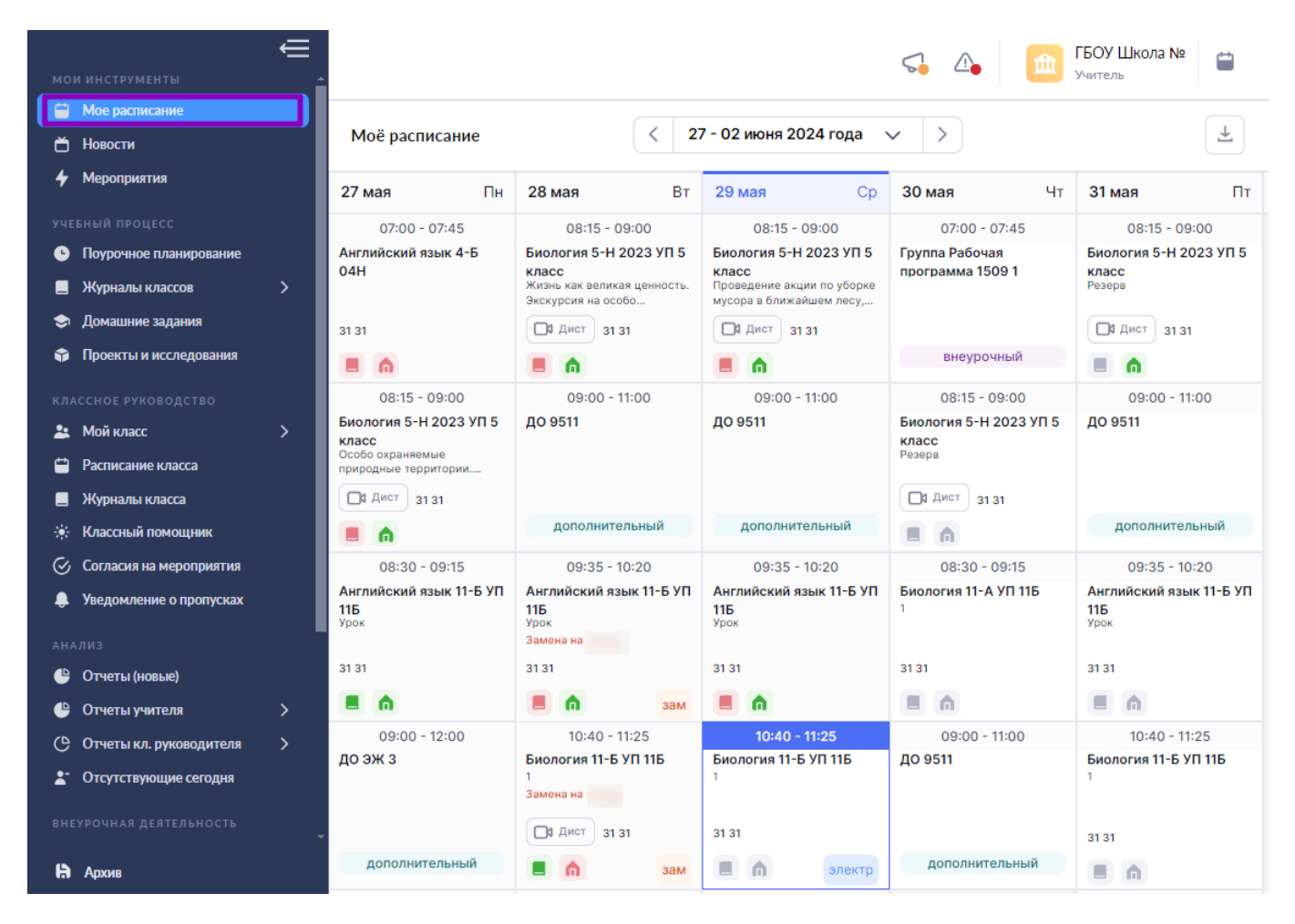

Переход в раздел «Мое расписание»

#### Шаг 2. Выберите неделю для просмотра, нажав на «Стрелку влево» или «Стрелку вправо».

| Моё расписание                                            |                                                                                  |                                                                            | <                                                          | < 08 - 14 апреля 2024 года 🗸 >                                             |                                                                             |           |  |
|-----------------------------------------------------------|----------------------------------------------------------------------------------|----------------------------------------------------------------------------|------------------------------------------------------------|----------------------------------------------------------------------------|-----------------------------------------------------------------------------|-----------|--|
| 08 апр Пн                                                 | 09 апр Вт                                                                        | <b>10 апр</b> Ср                                                           | 11 апр Чт                                                  | <b>12 апр</b> Пт                                                           | <b>13 апр</b> Сб                                                            | 14 апр Вс |  |
| 08:30 - 09:15<br>Английский язык 11-Б УП<br>11Б<br>131 31 | 08:30 - 09:15<br>Биология 9-А 2022 УП 9<br>класс<br>Структура экосистем<br>31 31 | 08:15 - 09:00<br>Биология 5-Н 2023 УП 5<br>класс<br>Резерв<br>Д Дист 31 31 | 07:00 - 07:45<br>Группа Рабочая<br>программа 1509 1        | 08:15 - 09:00<br>Биология 5-Н 2023 УП 5<br>класс<br>Резерв<br>Д дист 31 31 | 09:35 - 10:20<br>Английский язык 11-Б УП<br>11Б<br><sup>Урок</sup><br>31 31 |           |  |
|                                                           | E ሰ                                                                              |                                                                            | внеурочный                                                 |                                                                            |                                                                             |           |  |
| 09:35 - 10:20<br>Биология 11-Б УП 11Б<br>1                | 09:17 - 10:02<br>ДО "Милые ёжики"                                                | 09:35 - 10:20<br>Английский язык 11-Б УП<br>11Б<br>Урок                    | 08:15 - 09:00<br>Биология 5-Н 2023 УП 5<br>класс<br>Резерв | 09:35 - 10:20<br>Английский язык 11-Б УП<br>11Б<br>Урок                    | 10:40 - 11:25<br>Биология 11-Б УП 11Б<br>1                                  |           |  |
| 302 Биология 302                                          |                                                                                  | 31 31                                                                      | 31 31                                                      | 31 31                                                                      | 31 31                                                                       |           |  |
|                                                           | дополнительный                                                                   |                                                                            | Электр                                                     |                                                                            |                                                                             |           |  |

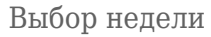

# Какая информация об уроке отображается в ячейке расписания

В ячейке урока отображается следующая информация:

- время начала и окончания урока
- предмет и учебная группа, в которой проводится урок

• тема урока

**Обратите внимание!** Тема урока отображается только в том случае, если для учебной группы создано календарно-тематическое планирование

- кабинет, в котором проводится урок
- условные обозначения

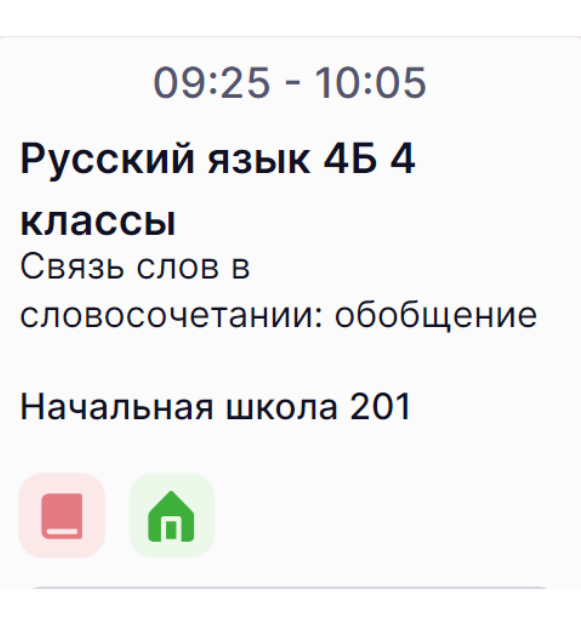

Сведения об уроке

#### Условные обозначения в ячейке урока

В расписании есть несколько блоков обозначений для упрощения работы учителей.

#### Выставление отметок

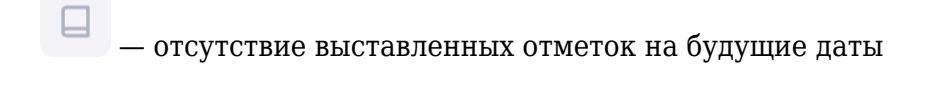

— выставлены отметки за урок

– отсутствие выставленных отметок на прошедших уроках

#### Выдача домашних заданий

— отсутствие выданных домашних заданий на будущие даты

— выдано домашнее задание или проставлена отметка **«Без дз»** на текущий урок или на будущие даты

— отсутствие выданного домашнего задания или отметки «Без дз» на конкретный урок

### Технология проведения урока и тип урока

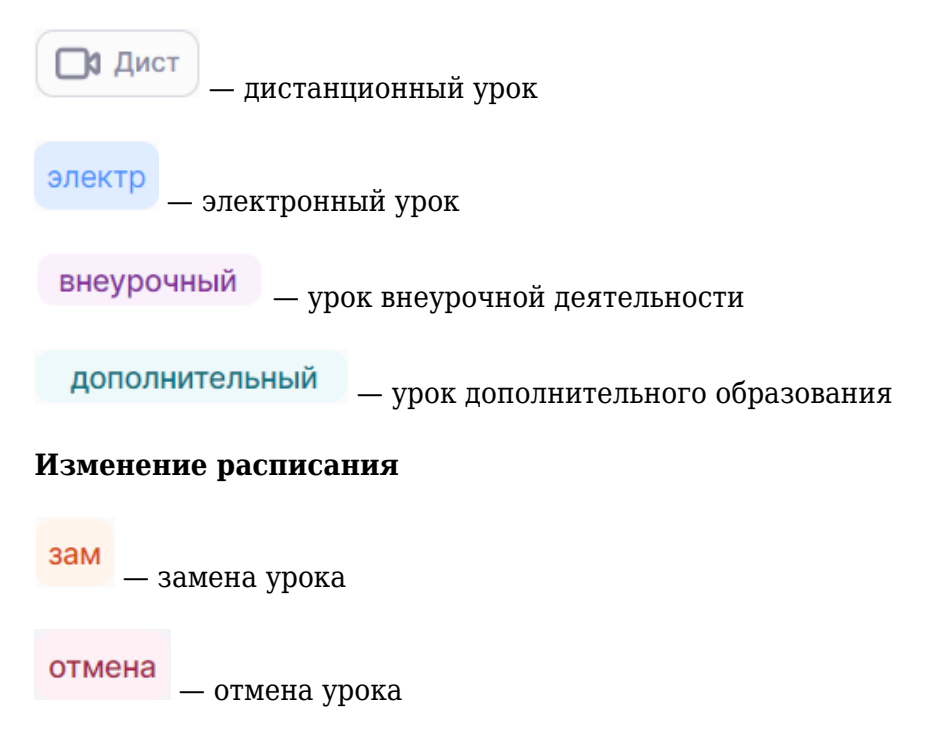

# Как скачать расписание на неделю

Для скачивания расписания выполните следующие действия:

#### Шаг 1. Выберите «Мои инструменты» → «Мое расписание».

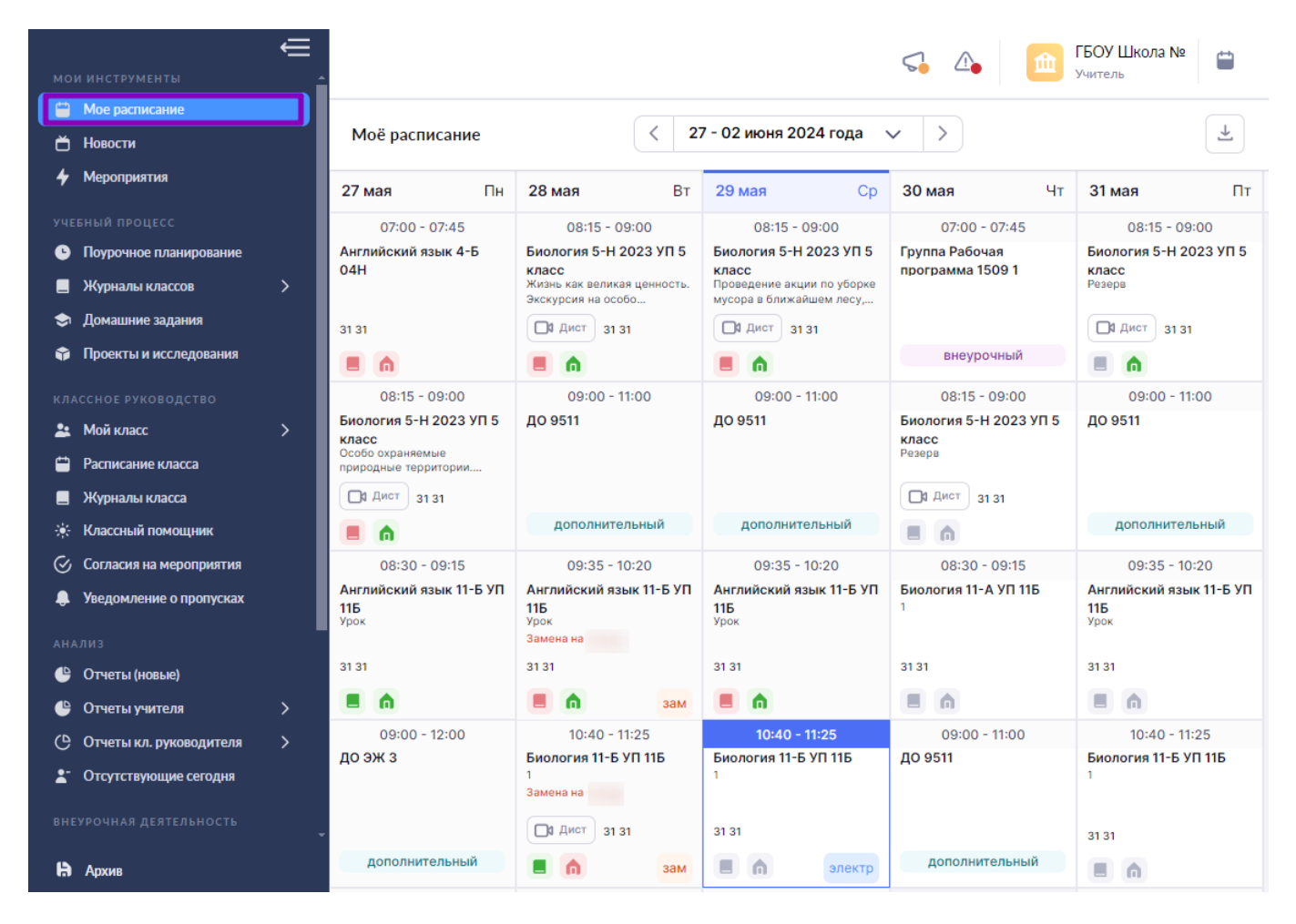

Переход в раздел «Мое расписание»

Шаг 2. Выберите неделю для скачивания, нажав на «Стрелку влево» или «Стрелку вправо».

| Моё расписание 08 - 14 апреля 2024 года 🗸 >              |                                                                                  |                                                                             |                                                            |                                                                            |                                                                  |           |
|----------------------------------------------------------|----------------------------------------------------------------------------------|-----------------------------------------------------------------------------|------------------------------------------------------------|----------------------------------------------------------------------------|------------------------------------------------------------------|-----------|
| 08 апр Пн                                                | 09 апр Вт                                                                        | <b>10 апр</b> Ср                                                            | 11 апр Чт                                                  | <b>12 апр</b> Пт                                                           | <b>13 апр</b> Сб                                                 | 14 апр Вс |
| 08:30 - 09:15<br>Английский язык 11-Б УП<br>11Б<br>31 31 | 08:30 - 09:15<br>Биология 9-А 2022 УП 9<br>класс<br>Структура экосистем<br>31 31 | 08:15 - 09:00<br>Биология 5-Н 2023 УП 5<br>класс<br>Резерв<br>Д1 Дист 31 31 | 07:00 - 07:45<br>Группа Рабочая<br>программа 1509 1        | 08:15 - 09:00<br>Биология 5-Н 2023 УП 5<br>класс<br>Резерв<br>1 Дист 31 31 | 09:35 - 10:20<br>Английский язык 11-Б УП<br>11Б<br>Урок<br>31 31 |           |
|                                                          |                                                                                  |                                                                             | внеурочный                                                 |                                                                            |                                                                  |           |
| 09:35 - 10:20<br>Биология 11-Б УП 11Б<br>1               | 09:17 - 10:02<br>ДО "Милые ёжики"                                                | 09:35 - 10:20<br>Английский язык 11-Б УП<br>11Б<br>Урок                     | 08:15 - 09:00<br>Биология 5-Н 2023 УП 5<br>класс<br>Резерв | 09:35 - 10:20<br>Английский язык 11-Б УП<br>11Б<br><sub>Урок</sub>         | 10:40 - 11:25<br>Биология 11-Б УП 11Б<br>1                       |           |
| 302 Биология 302                                         | дополнительный                                                                   | 31 31                                                                       | 31 31<br><b>П</b> электр                                   | 31 31                                                                      | 31 31                                                            |           |

Выбор недели

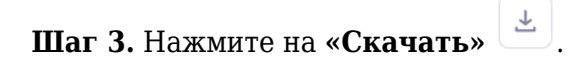

| Моё расписание                                                              |                                                                                          |                                                                                                    | < 20 - 26 мая 2024 года ∨ >                                                                            |                                                                                        |                                                                  |  |
|-----------------------------------------------------------------------------|------------------------------------------------------------------------------------------|----------------------------------------------------------------------------------------------------|----------------------------------------------------------------------------------------------------|----------------------------------------------------------------------------------------|------------------------------------------------------------------|--|
| 20 мая Пн                                                                   | <b>21 мая</b> Вт                                                                         | <b>22 мая</b> Ср                                                                                                    | 23 мая Чт                                                                                              | 24 мая Пт                                                                              | <b>25 мая</b> Сб                                                 |  |
| 08:15 - 09:00<br>Биология 5-Н 2023 УП 5<br>класс<br>1231231<br>С дист 31 31 | 08:15 - 09:00<br>Биология 5 II 2023 УП 5<br>класс<br>Замена на<br>Д Дист 31 31<br>Стмена | 08:15 - 09:00<br>Биология 5-Н 2023 УП 5<br>класс<br>Анализ контрольной работы.<br>Влияние человека на живу<br>О Дист 31 31 | 08:15 - 09:00<br>Биология 5-Н 2023 УП 5<br>класс<br>Глобальные экологические<br>проблемы<br>Дист 31 31 | 08:15 - 09:00<br>Биология 5-Н 2023 УП 5<br>класс<br>Охрана живой природы<br>Дист 31 31 | 09:35 - 10:20<br>Английский язык 11-Б УП<br>11Б<br>Урок<br>31 31 |  |
| 08:30 - 09:15<br>Английский язык 11-Б УП<br>11Б<br>Урок<br>31 31            | 09:35 - 10:20<br>Английский язык 11-Б УП<br>11Б<br>Урок<br>Замена на<br>31 31            | 14:50 - 15:35<br>Биология 9-А 2022 УП 9<br>класс<br>31 31                                                                  | 17:00 - 17:45<br>Биология 9-А 2022 УП 9<br>класс<br>31 31                                              | 09:00 - 11:00<br>ДО 9511<br>дополнительный                                             |                                                                  |  |

Скачивание расписания

# Как перейти из расписания в журнал класса или карточку урока

Для перехода в журнал класса или карточку урока выполните следующие действия:

| Шаг 1 | l. Выберите «I | ои инструменты» → | «Мое расписание». |
|-------|----------------|-------------------|-------------------|
|-------|----------------|-------------------|-------------------|

| мо         | И ИНСТРУМЕНТЫ           | €_ |                                                   |                                                            |                                                                 | s 👍 🧰                           | ГБОУ Школа № 📋<br><sup>Учитель</sup>              |
|------------|-------------------------|----|---------------------------------------------------|------------------------------------------------------------|-----------------------------------------------------------------|---------------------------------|---------------------------------------------------|
|            | Мое расписание          |    |                                                   |                                                            |                                                                 |                                 |                                                   |
| ŏ          | Новости                 |    | Моё расписание                                    | < 2                                                        | 7 - 02 июня 2024 года                                           | <ul><li>✓</li></ul>             | 7                                                 |
| 4          | Мероприятия             |    | 27 мая Пн                                         | <b>28 мая</b> Вт                                           | <b>29 мая</b> Ср                                                | 30 мая Чт                       | 31 мая Пт                                         |
|            |                         |    | 07:00 - 07:45                                     | 08:15 - 09:00                                              | 08:15 - 09:00                                                   | 07:00 - 07:45                   | 08:15 - 09:00                                     |
| G          | Поурочное планирование  |    | Английский язык 4-Б                               | Биология 5-Н 2023 УП 5                                     | Биология 5-Н 2023 УП 5                                          | Группа Рабочая                  | Биология 5-Н 2023 УП 5                            |
|            | Журналы классов         | >  | 04H                                               | класс<br>Жизнь как великая ценность.<br>Экскурсия на особо | класс<br>Проведение акции по уборке<br>мусора в ближайшем лесу, | программа 1509 Г                | Резерв                                            |
| ۲          | Домашние задания        | _  | 31 31                                             | П Дист 31 31                                               | 🗍 Дист 31 31                                                    |                                 | П Дист 31 31                                      |
| Ŷ          | Проекты и исследования  | _  |                                                   |                                                            |                                                                 | внеурочный                      |                                                   |
|            |                         |    | 08:15 - 09:00                                     | 09:00 - 11:00                                              | 09:00 - 11:00                                                   | 08:15 - 09:00                   | 09:00 - 11:00                                     |
| *          | Мой класс               | >  | Биология 5-Н 2023 УП 5<br>класс                   | ДО 9511                                                    | ДО 9511                                                         | Биология 5-Н 2023 УП 5<br>класс | ДО 9511                                           |
| <b>=</b>   | Расписание класса       |    | Особо охраняемые природные территории             |                                                            |                                                                 | Резерв                          |                                                   |
|            | Журналы класса          |    | 🔲 Я Дист 31 31                                    |                                                            |                                                                 | П Дист 31 31                    |                                                   |
|            | Классный помощник       | _  |                                                   | дополнительный                                             | дополнительный                                                  |                                 | дополнительный                                    |
| $\otimes$  | Согласия на мероприятия |    | 08:30 - 09:15                                     | 09:35 - 10:20                                              | 09:35 - 10:20                                                   | 08:30 - 09:15                   | 09:35 - 10:20                                     |
| ۰          | Уведомление о пропусках |    | Английский язык 11-Б УП<br>11Б<br><sub>Урок</sub> | Английский язык 11-Б УП<br>11Б<br><sub>Урок</sub>          | Английский язык 11-Б УП<br>11Б<br><sup>Урок</sup>               | Биология 11-А УП 11Б<br>1       | Английский язык 11-Б УП<br>11Б<br><sub>Урок</sub> |
|            |                         |    |                                                   | Замена на                                                  |                                                                 |                                 |                                                   |
| e          | Отчеты (новые)          |    | 31 31                                             | 31 31                                                      | 31 31                                                           | 31 31                           | 31 31                                             |
| e          | Отчеты учителя          | >  |                                                   | 📕 🍙 зам                                                    |                                                                 |                                 |                                                   |
| ୯          | Отчеты кл. руководителя | >  | 09:00 - 12:00                                     | 10:40 - 11:25                                              | 10:40 - 11:25                                                   | 09:00 - 11:00                   | 10:40 - 11:25                                     |
| <b>1</b> - | Отсутствующие сегодня   |    | до эж з                                           | Биология 11-Б УП 11Б<br>1<br>Замена на                     | Биология 11-Б УП 11Б<br>1                                       | до 9511                         | Биология 11-Б УП 11Б<br>1                         |
|            |                         |    |                                                   | Д Дист 31 31                                               | 31 31                                                           |                                 | 31 31                                             |
| B          | Архив                   |    | дополнительный                                    | зам                                                        | Электр                                                          | дополнительный                  |                                                   |

Переход в раздел «Мое расписание»

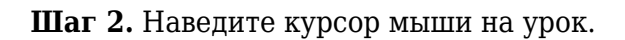

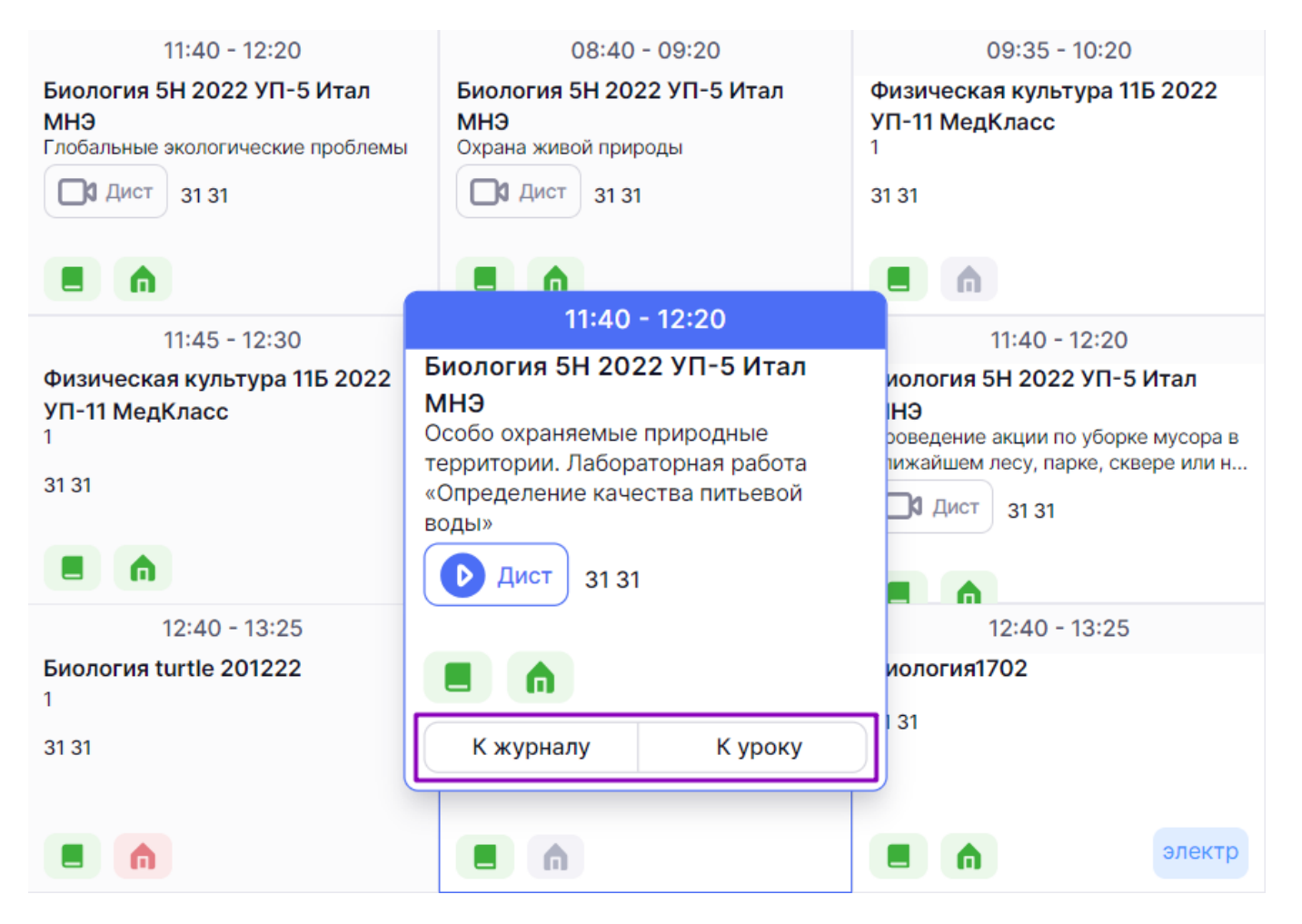

Рисунок 3. Выбор урока и действия с ним

#### Шаг З. Нажмите на нужную кнопку:

- «К журналу» для перехода в журнал класса
- «К уроку» для перехода в карточку урока